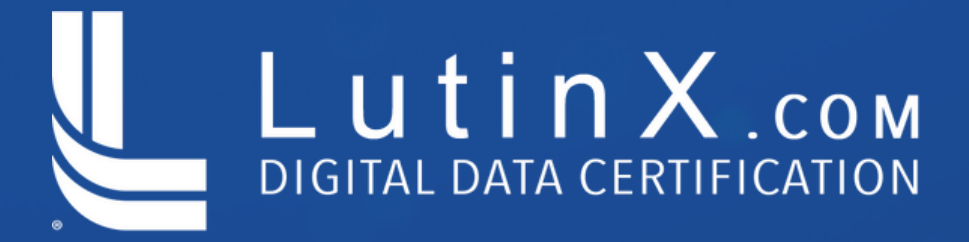

# COME AGGIUNGERE IL PROPRIO **DIGITAL BADGE** SU **Linked in**

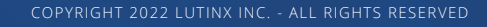

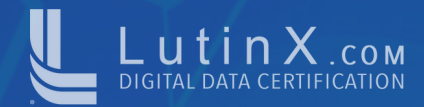

#### Step 1:

#### Prima di tutto, controlla la tua **EMAIL** e clicca sul **LINK** (Badge Link) che trovi in fondo alla pagina.

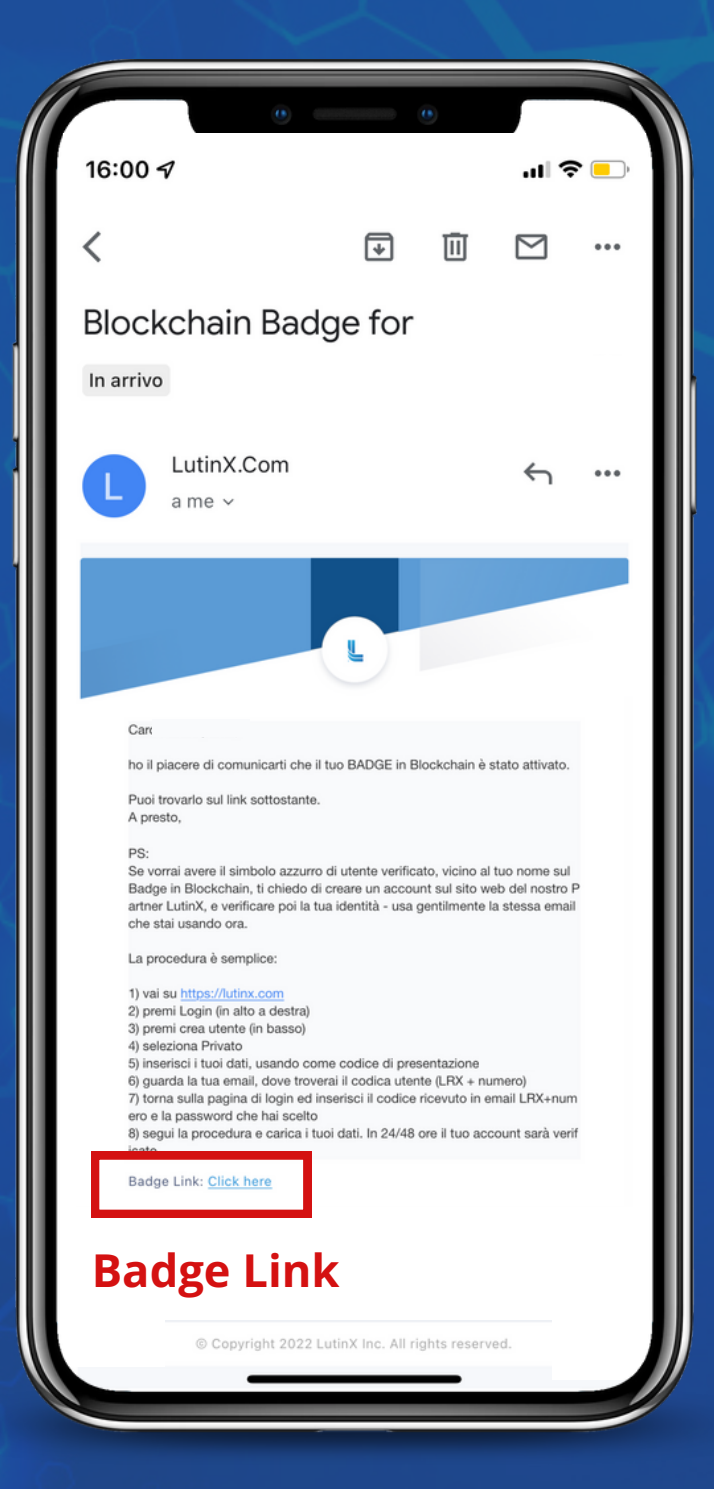

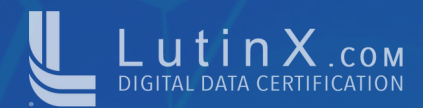

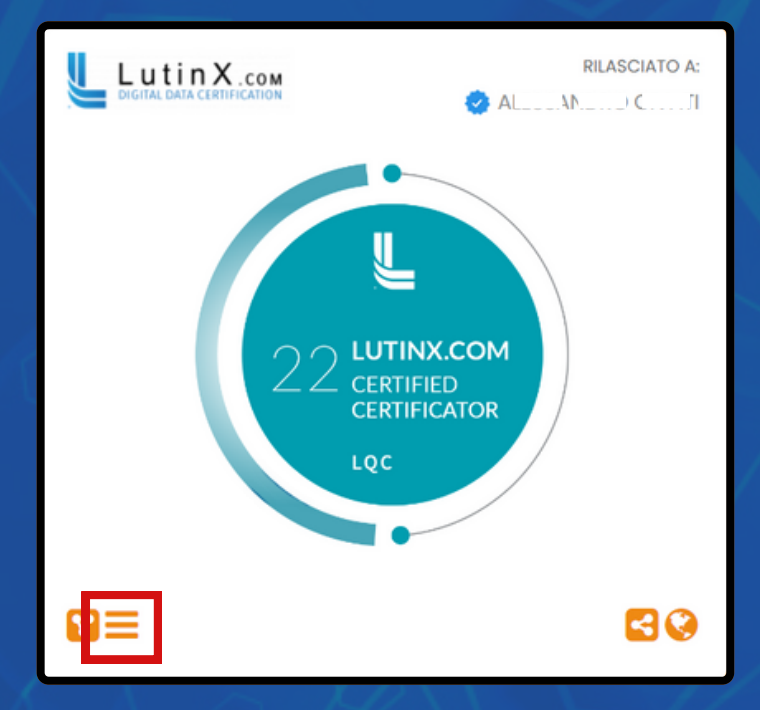

#### Step 2:

Clicca sul simbolo per aprire il menù e consultare i **DETTAGLI** del tuo Digital Badge

#### Step 3:

Clicca sul tasto **'VERIFICATO**' per esaminare i dettagli della transazione in Blockchain

#### Dettagli:

TITOLO: LUTINX.COM Certified Certificator RILASCIATO DA: LutinX Inc. DATA DI RILASCIO: 17-April-2022 FIRMA BLOCKCHAIN: VERIFICATO DESCRIZIONE: RUOLO: Participant COMPETENZE: Certificatore

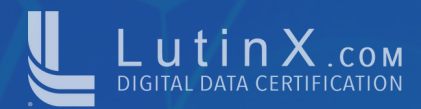

| iyEllejVTE 66E i CDillenf C, NEqY<br>x™60226e_iLI. ∎ |
|------------------------------------------------------|
| Success                                              |
| 10175                                                |
| 17 Apr 2022 - 12:04:17 UAT                           |
| LutinX Verified                                      |
| L.SKILL Digital Badge                                |
| 965361-004-00000299                                  |
|                                                      |

#### Step 4:

Questi sono tutti i dettagli della transazione. Copia il **CREDENTIAL ID** che inseriremo su LinkedIn.

## Step 5:

Accedi sul tuo profilo di LinkedIn e clicca sul + nella sezione 'LICENZE e CERTIFICAZIONI'

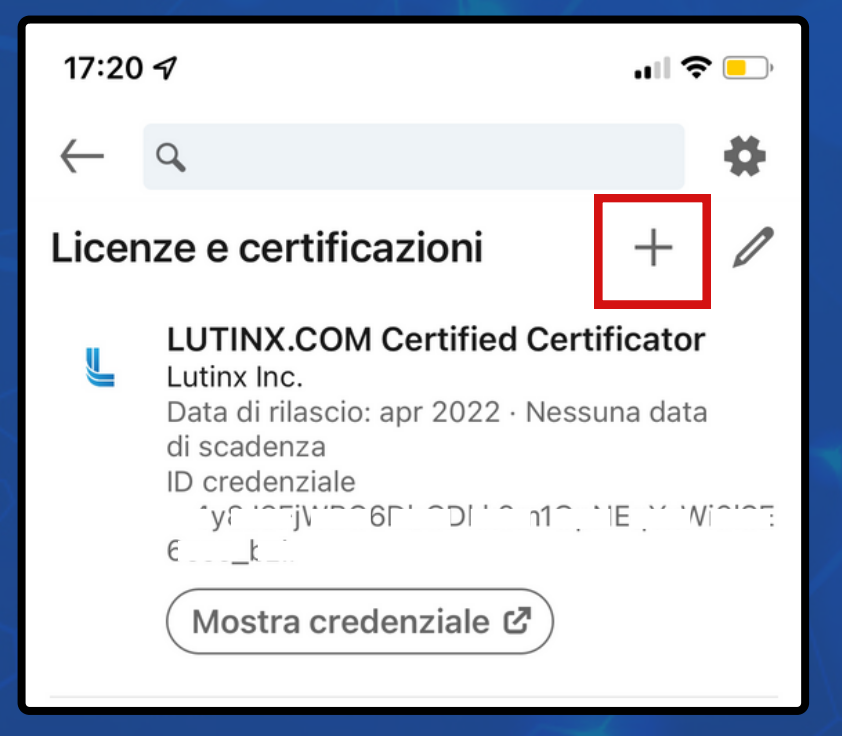

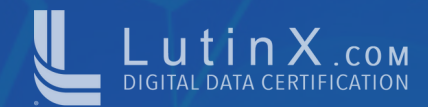

### Step 6:

- Inserisci il **TITOLO** del certificato che hai ottenuto.
- Inserisci il nome dell'ORGANIZZAZIONE che ha emesso il Digital Badge cercandola tra le aziende presenti su LinkedIn.
- Indica la DATA di CONCESSIONE copiata nello step
  3 ed eventuale DATA di SCADENZA.

| a har                                                                                       | Step 3<br>Dettagli:                             |
|---------------------------------------------------------------------------------------------|-------------------------------------------------|
| Aggiungi licenza o certificazione                                                           | TITOLO: LUTINX.COM Certified Certificator       |
| * Indica che è obbligatorio<br>Nome*<br>Es.: Microsoft Certified Network Associate Security | RILASCIATO DA: LUTINX Inc.                      |
| Organizzazione emittente*<br>Esempio: Microsoft                                             | RUOLO: Participant<br>COMPETERZE: Certificatore |
| Questa credenziale non ha scadenza       Data concessione      Mese                         |                                                 |
| Scadenza<br>Mese Anno                                                                       | ~                                               |

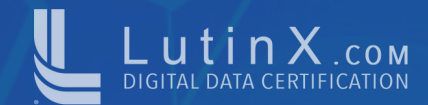

#### Step 7:

Nella sezione ID CREDENZIALE devi inserire il

**CREDENTIAL ID** del tuo Digital Badge che hai

precedentemente copiato allo step 4.

| ID credenziale | ] | V     |
|----------------|---|-------|
|                | 7 |       |
|                |   |       |
|                |   | Salva |

#### Step 8:

Nella sezione *URL CREDENZIALE* devi inserire L'URL della schermata principale del badge e premi SALVA.

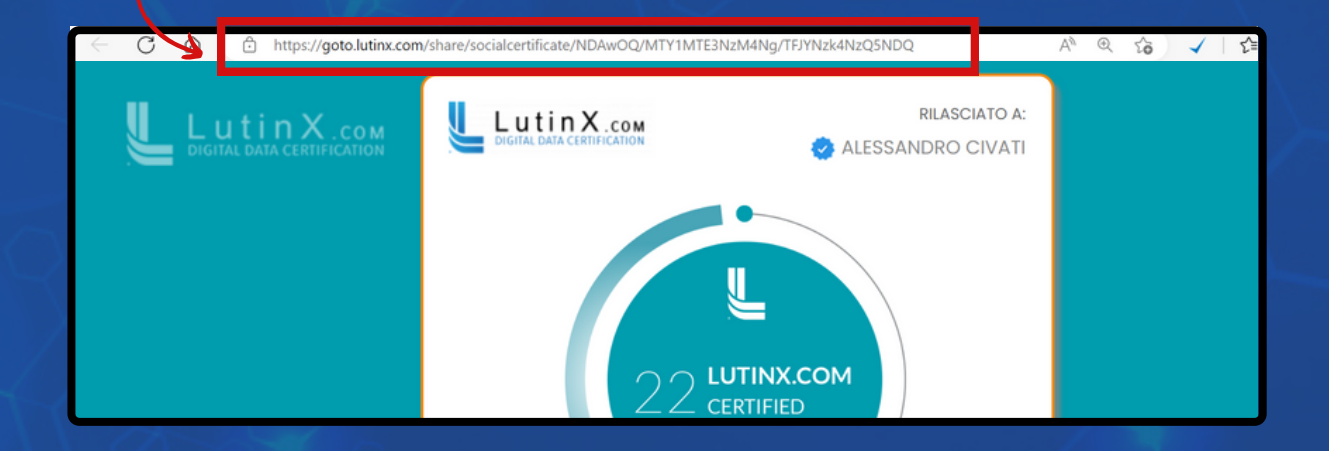

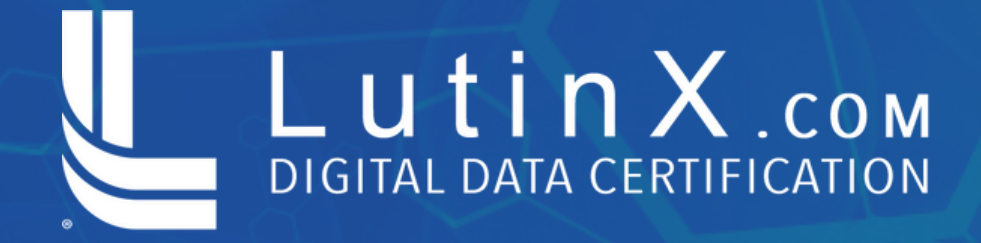

# **COMPLIMENTI!** IL TUO DIGITAL BADGE È STATO INSERITO SU LINKEDIN

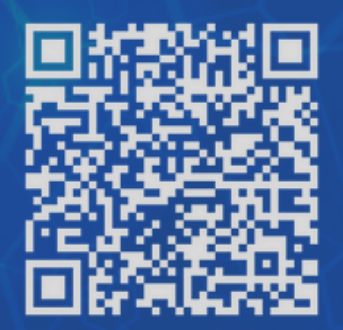

La Proprietà Intellettuale di questo documento è protetta con tecnologia Blockchain.

Scansiona il QR qui accanto per verificare gli estremi di registrazione